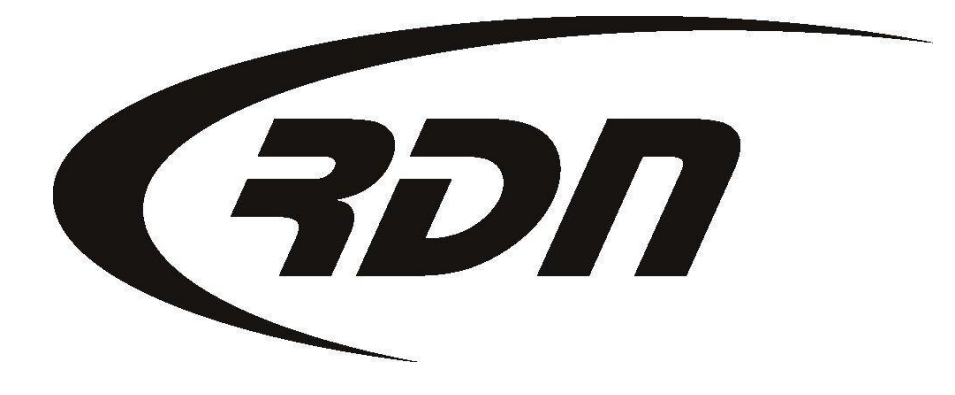

**RDN Training: Adding New User** 

CONFIDENTIAL

To add a new user, you will first need to create a profile. You may only add a new user if you are within your RDN User License. Contact RDN Support if an additional User License is needed.

Please follow the steps below to create a new RDN user.

| (FON                                                                                                    |                                                                                                  |                                                                                          |                     |                    |             | 🗎 Do           | cumer | ntation   | C Support     |            |
|----------------------------------------------------------------------------------------------------|--------------------------------------------------------------------------------------------------|------------------------------------------------------------------------------------------|---------------------|--------------------|-------------|----------------|-------|-----------|---------------|------------|
| Main Menu                                                                                                    | Credits [101]                                                                                    | Open Orde                                                                                | ers [1899]          | My Orders [18]     | MultiSearch | Clients/Assign | iees  | Adjusters | DRN Upload    | CarsArrive |
| Repos >Ma                                                                                                    | ay 1st [0] Ne                                                                                    | w Web [57]                                                                               | Credit Usa          | ge New Update      | es [19]     |                | On Ho | old [29]  | Need Info [5] | OPENLANE   |
| 🖉 F: 🗍 L I                                                                                                    | Name:                                                                                            | Clt No:                                                                                  | Ref N               | o: Case            | No:         | VIN:           | G     | io Invoi  | ce No:        | -          |
| * r: j       Cit No: j       Ker No: j       Case No: j       VIN: j       Go       Invoice No: j         Welcome Carrie Barbour with 1 RDN Demo       May 05, 2013         RDN Announcements |                                                                                                  |                                                                                          |                     |                    |             |                |       |           |               |            |
| <ul> <li>&gt; Release</li> <li>&gt; 3 Daye</li> <li>&gt; OPEN</li> <li>&gt; OPEN</li> <li>&gt; OPEN</li> </ul>                                                                                | e Stored Vehicle<br>Updates Require<br>Orders By Borro<br>Orders By Date<br>Orders <b>BY AGE</b> | es<br>ed <b>(Number o</b><br>owers Last Nar<br>of the Order<br><b>IT</b> And <b>Date</b> | f Days: 2,3,4<br>me | 4,5,6,7,8,9,10, Ne | ver)        |                |       |           |               |            |

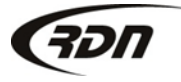

#### Logged in as: Carrie Barbour

#### 2013-05-05

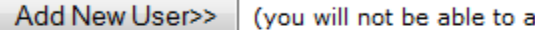

(you will not be able to activate the new user unless you are below your max allowed users)

Manage Templates>> (Define User Interface templates that can be assigned to users in your company)

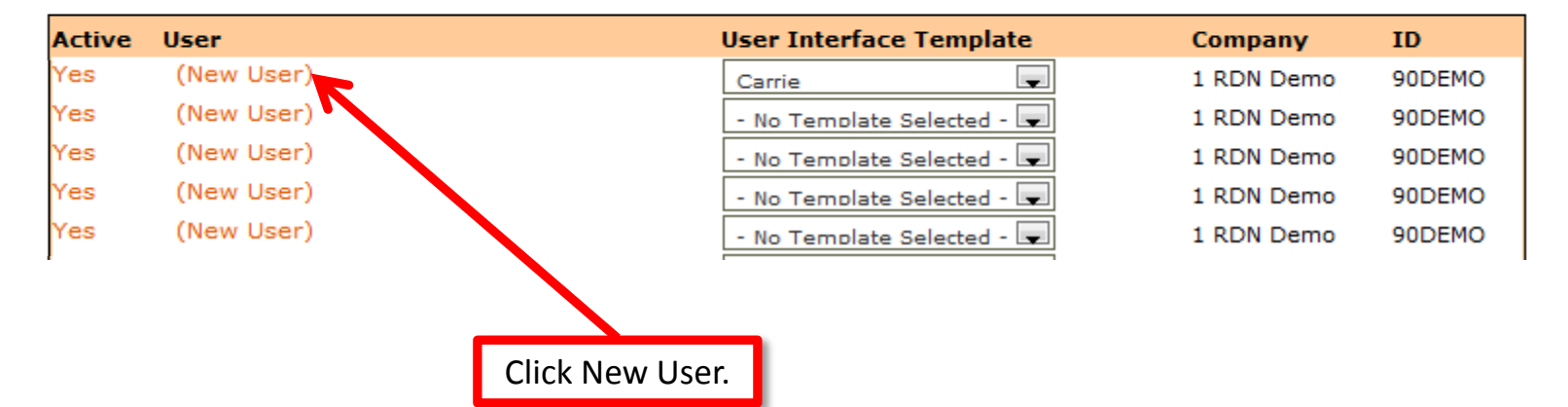

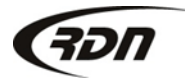

| Edit Existing Uson                                                                    |                                                                                                    |
|---------------------------------------------------------------------------------------|----------------------------------------------------------------------------------------------------|
| East Existing Oser:                                                                   |                                                                                                    |
| Company:<br>Personal ID:<br>Security Code:<br>Last Name:<br>First Name:<br>User Name: | 90DEMO<br>90022388<br>9022222<br>Barbour<br>Carrie Personalize the user information.<br>Each User Name must be unique. |
| New Password:                                                                         |                                                                                                    |
| User Email:                                                                           | cbarbour@openlane.com                                                                                                  |
| Allowed Login Days:                                                                   | ,<br>M 🖉 T 🖉 W 🖉 Th 🖉 F 🖉 Sa 🖉 Su 🖉                                                                                    |
| From:                                                                                 | midnight v to 11:59:59 v<br>This MUST be figued in ARIZONA TIME (Current Arizona time: 11:25 AM)                       |
| Allowed IP<br>Addresses:<br>(enter "ALL" for no restrictions)                         | ALL                                                                                                    |
| Auto Login Valid For :                                                                | 3 days (72 hours)                                                                                                    |
| Allowed to create invoices:                                                           |                                                                                                    |
| Fax Administrator:                                                                    | Apply a checkmark to give                                                                                              |
| Require Two Factor Authentication:                                                    | No the user the permission                                                                                             |
| View Clients:                                                                         | v the user the permission.                                                                                             |
| Use Openlane:                                                                         |                                                                                                    |
| Manager:                                                                              | Remove the checkmark to deny the                                                                                       |
| Can use multisearch bulk options:                                                     | user the permission.                                                                                                   |
| MATS Lookup:                                                                          |                                                                                                    |
| License Plate Lookup:                                                                 |                                                                                                    |
| Can request Key Codes:                                                                |                                                                                                    |
| Active:                                                                               | Apply a checkmark next to                                                                                              |
| Can modify UI Template:                                                               | "Active" to activate this user                                                                                         |
| Can edit adjuster notes:                                                              |                                                                                                    |

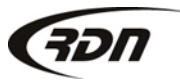

817.204.0298

RDN is pleased to announce a new integration with MasterFiles.

To take advantage of this new feature, you will need to obtain a Username and Password from MasterFiles.

### To obtain a Username and Password from MasterFiles:

- Contact Alex Price with MasterFiles at (972) 735-2353, or at alex.price@masterfiles.com.
- Enter the Username and Password supplied by MasterFiles.
- This Username and Password should not be shared.

| MasterFiles               |          |  |  |  |  |  |  |
|---------------------------|----------|--|--|--|--|--|--|
| MasterFiles Credentials 🔆 |          |  |  |  |  |  |  |
| Username                  | Password |  |  |  |  |  |  |
| Abc123                    |          |  |  |  |  |  |  |

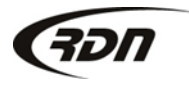

### There are three types of Permissions you may apply:

- Purchase permission allows the user to purchase MasterFiles Reports.
- View permission allows the user to only View MasterFiles Reports.
- ✤ Share permission allows the user to Share the report with the Client.

You may apply ALL permissions or select each permission individually. Apply permissions, scroll down and click Modify User.

| Mast                 | MasterFiles Report Permissions               |                                    |                                         |  |  |  |  |
|----------------------|----------------------------------------------|------------------------------------|-----------------------------------------|--|--|--|--|
| Report Name          | Purchase 🔆<br>Can purchase report<br>📝 (All) | View 🔆<br>Can view report<br>(AII) | Share 🜟<br>Can share report<br>[] (All) |  |  |  |  |
| Address Reports :    |                                              | ■ ←                                |                                         |  |  |  |  |
| Bankruptcy Reports : |                                              |                                    |                                         |  |  |  |  |
| Business Reports :   |                                              |                                    |                                         |  |  |  |  |
| Cell Reports :       |                                              |                                    |                                         |  |  |  |  |
| Contact Reports :    |                                              |                                    |                                         |  |  |  |  |

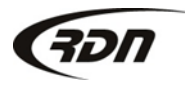

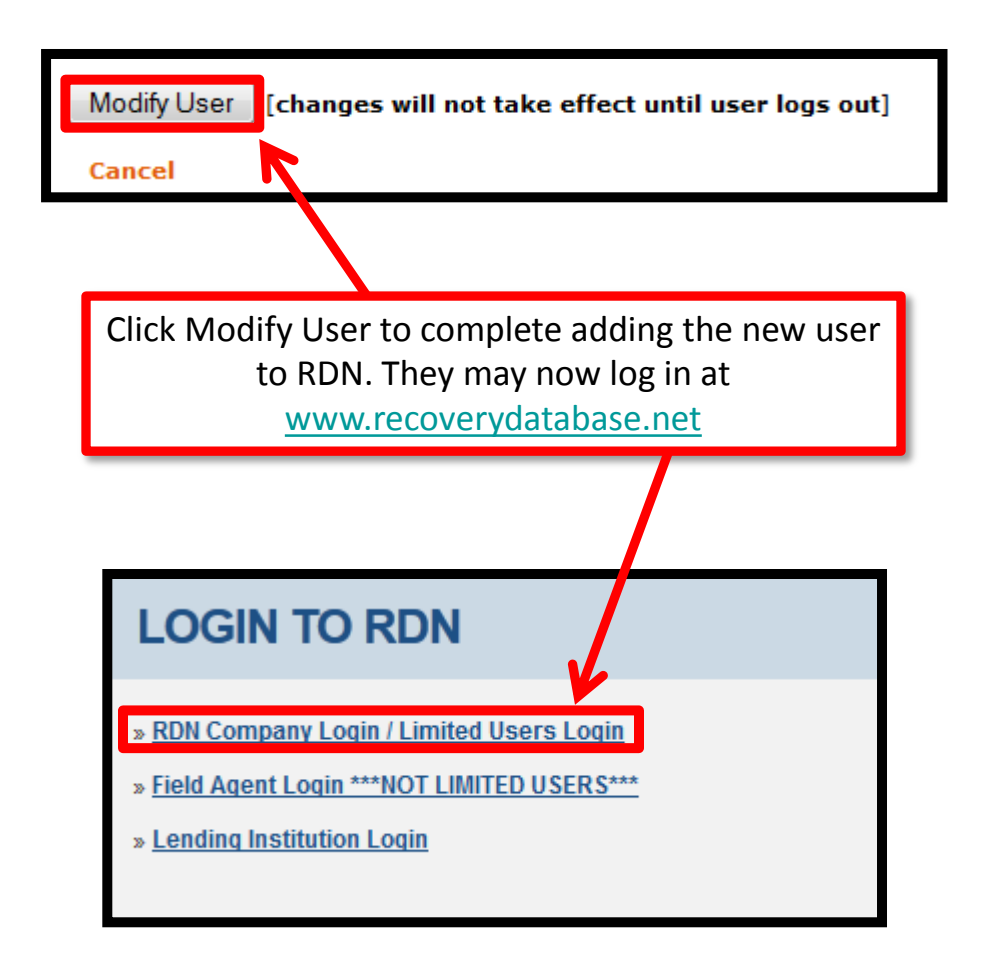

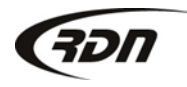

## Questions??

If you have any questions, please contact RDN Support at 817-204-0298, option 1, or via email: support@recoverydatabase.net.

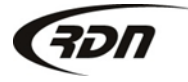